# Filoverføring

# **Overføring via kabel**

Koble tablet til USB port i PC med kabel. På datamaskinen, finner du **Algiz RT7** under **Datamamaskin**. Bla deg fram; **Internal storage – X-PAD – (x).site**.

OBS: Dersom Algiz RT7 ikke kommer fram på datamaskin, må du skru av og på tablet.

# Til tablet

Gå til Internal storage – X-PAD – (x).site, og legg fila/filene i mappen Import.

Start X-PAD. Gå til **Importer data**, og velg riktig format (**AutoCAD DXF** eller **LandXML**). Du kommer nå direkte til Import-mappen, og kan velge fila du la inn ved å trykke på den, og bekrefte informasjonen som kommer opp. Fila er importert.

# Fra tablet

Start X-PAD. Gå til **Eksporter & Del**, og velg ønsket format (**AutoCAD DXF** eller **LandXML**). Bekreft informasjonen du får med huken nede til høyde.

Du kan nå endre navn på fila hvis dette er ønskelig. Velg å lagre til Apparat/Sky, og bekreft. Bekreft igjen, og fila er klar for å hentes ut.

Åpne **Agiz RT7** på datamaskinen. Gå til **Internal storage – X-PAD – (x).site - Export**, og hent fila/filene.

# Overføring med USB minnepinne

For å få tilgang til USB på tablet, må du åpne for dette under innstillingene: Trykk på meny-knappen (hvit sirkelen med seks prikker i) – **Settings** – **USB host**. Åpne for USB ved å trykke på bryteren slik at den er aktivert.

Sett inn USB.

# Til tablet

# Åpne File Explorer, og velg Folder. Finn USB.

Hvis du ikke ser **USB**, trykker du på pil tilbake (oppe til høyre) til du ser mappene **Internal Storage** og **USB**. Her velger du **USB**.

*OBS*: Får du ikke opp **USB** som et valg under **Intern Storage**, kan du prøve å sette USB inn igjen. Eventuelt kan du prøve en annen USB.

Finn fila/filene du skal importere ved å holde lenge på hver fil, til den/de er markerte. Trykk deretter på ikonet som viser to ark (kopier).

Gå nå til **Internal Storage – X-PAD –** (valgfri)**.site – Import**. Trykk så på knappen **Paste** nederst til høyre. Filene er lagret rett, og kan nå importeres i X-PAD:

Start X-PAD. Gå til **Importer data**, og velg riktig format (**AutoCAD DXF** eller **LandXML**). Du kommer nå direkte til Import-mappen, og kan velge fila som skal importeres ved å trykke på den, og bekrefte informasjonen som kommer opp. Fila er importert.

#### Fra tablet

Start X-PAD. Gå til **Eksporter & Del**, og velg ønsket format (**AutoCAD DXF** eller **LandXML**). Bekreft informasjonen du får med huken nede til høyde.

Du kan nå endre navn på fila hvis dette er ønskelig. Velg å lagre til Apparat/Sky, og bekreft. Bekreft igjen, og fila er klar for å hentes ut.

Åpne File Explorer, og velg Folder.

# Gå til Internal Storage – X-PAD – (x).site – Export.

Hold lenge på hver fil, til den/de er markerte. Trykk deretter på ikonet som viser to ark (kopier).

Gå nå til **USB**, og trykk på **Paste** nede til høyre. Filene ligger nå på USB.

# **Overføring via nett**

Nettoverføring krever at du har et SIM-kort i tablet.

#### **DropBox**

Når du først kobler til DropBox fra X-PAD, vil X-PAD lage en egen mappe som heter «X-PAD». Alle filer som skal overføres til X-PAD, skal legges i denne mappen. Alle filer som eksporteres fra X-PAD, havner i denne mappen.

#### Til tablet

Start X-PAD. Gå til **Importer data**, og velg riktig format (**AutoCAD DXF** eller **LandXML**). Trykk på sky-ikonet nede til høyre, og velg DropBox.

Skriv inn e-mail og passord for å få tilgang til en DropBox-konto. Trykk **Allow** for å tillate at X-PAD for tilgang til filene på dropBox. Merk fila som skal importeres, og bekreft med **OK**.

Fila ligger nå i Import-mappen på tablet. Merk fila her også, og bekrefte informasjonen som kommer opp. Fila er importert.

# Fra tablet

Start X-PAD. Gå til **Eksporter & Del**, og velg ønsket format (**AutoCAD DXF** eller **LandXML**). Bekreft informasjonen du får med huken nede til høyde. Du kan nå endre navn på fila hvis dette er ønskelig. Velg å lagre til Apparat/Sky, og bekreft. Trykk på skyikonet nede i midten, og velg DropBox. Fila kan nå eksportert, og kan hentes i DropBox.

# Triangelmodell og veimodell

Import av triangelmodell eller veimodell, gjelder kun for kunder som har kjøpt tilleggsmodul «Volum» eller «Vei».

# Triangelmodell

Gå til fanen Overflater & Volumer – Overflater - Verktøyboks – Velg format, og hent fil.

# Veimodell

Gå til fanen Veier – Road manager – Verktøyboks – Import road data. Velg format og hent fil.

#### **Bilder**

Når det blir lagret bilder til punkt, havner disse bildene i en egen mappe under *x*.site-mappen. Denne mappen kalles opp etter jobben.

Importer bildene via kabeloverføring eller ved å kopiere til USB.